## **Parole Project Navigation Guide**

### **Project Homepage**

https://ir.lawnet.fordham.edu/nys parole dd/

### **Browsing the Collection**

On the project homepage, click on a category

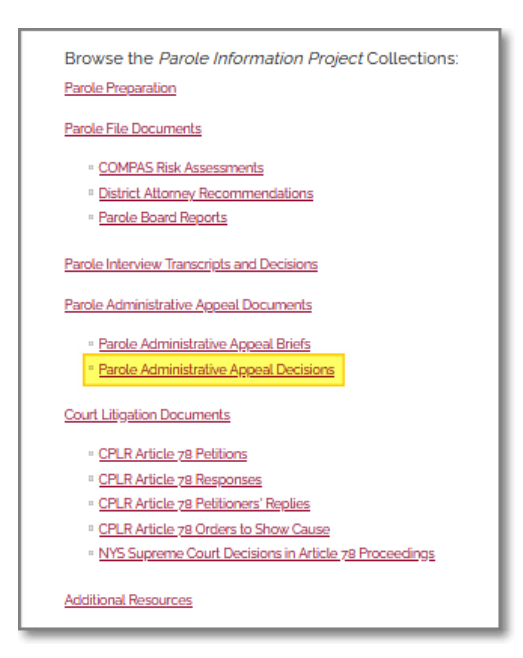

# To access full text of a document from the browse screen, click the **PDF icon**

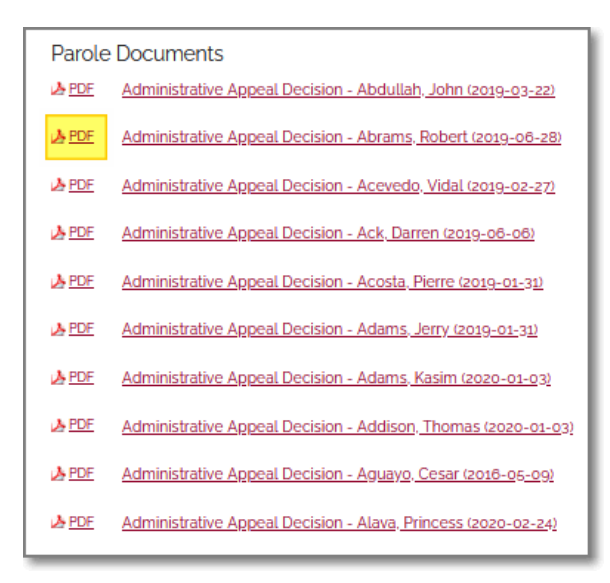

## To view the metadata screen with information about the document, click the title

| Parole Documents |                                                               |  |
|------------------|---------------------------------------------------------------|--|
| PDF              | Administrative Appeal Decision - Abdullah, John (2019-03-22)  |  |
| PDF              | Administrative Appeal Decision - Abrams, Robert (2019-06-28)  |  |
| ▶ PDF            | Administrative Appeal Decision - Acevedo, Vidal (2019-02-27)  |  |
| PDF              | Administrative Appeal Decision - Ack, Darren (2019-06-06)     |  |
| PDF              | Administrative Appeal Decision - Acosta, Pierre (2019-01-31)  |  |
| PDF              | Administrative Appeal Decision - Adams, Jerry (2019-01-31)    |  |
| PDF              | Administrative Appeal Decision - Adams, Kasim (2020-01-03)    |  |
| ▶ PDF            | Administrative Appeal Decision - Addison, Thomas (2020-01-03) |  |
| PDF              | Administrative Appeal Decision - Aguayo, Cesar (2018-05-09)   |  |
| PDF              | Administrative Appeal Decision - Alava, Princess (2020-02-24) |  |

To access full text of a document from the metadata screen -

Option one: Click the Download button

| Administrative Appeal Decision - Abrams,                                                                                     | 🛃 Download                              |
|----------------------------------------------------------------------------------------------------|-----------------------------------------|
| Issuing Body<br>New York State Department of Corrections and Community Supervision<br>(DOCCS), Board of Parole, Appeals Unit | 10 DOWNLOADS<br>Since December 10, 2020 |
| Appellant<br>Abrams, Robert                                                                                                  | PLUMX METRICS                           |
| <b>DIN No.</b><br>80-A-0845                                                                                                  | SHARE                                   |
| Sex<br>Male                                                                                                    |                                         |
| Birth Year<br>1949                                                                                                    |                                         |

### Option Two: Scroll down to the bottom of the page

### to view the embedded PDF

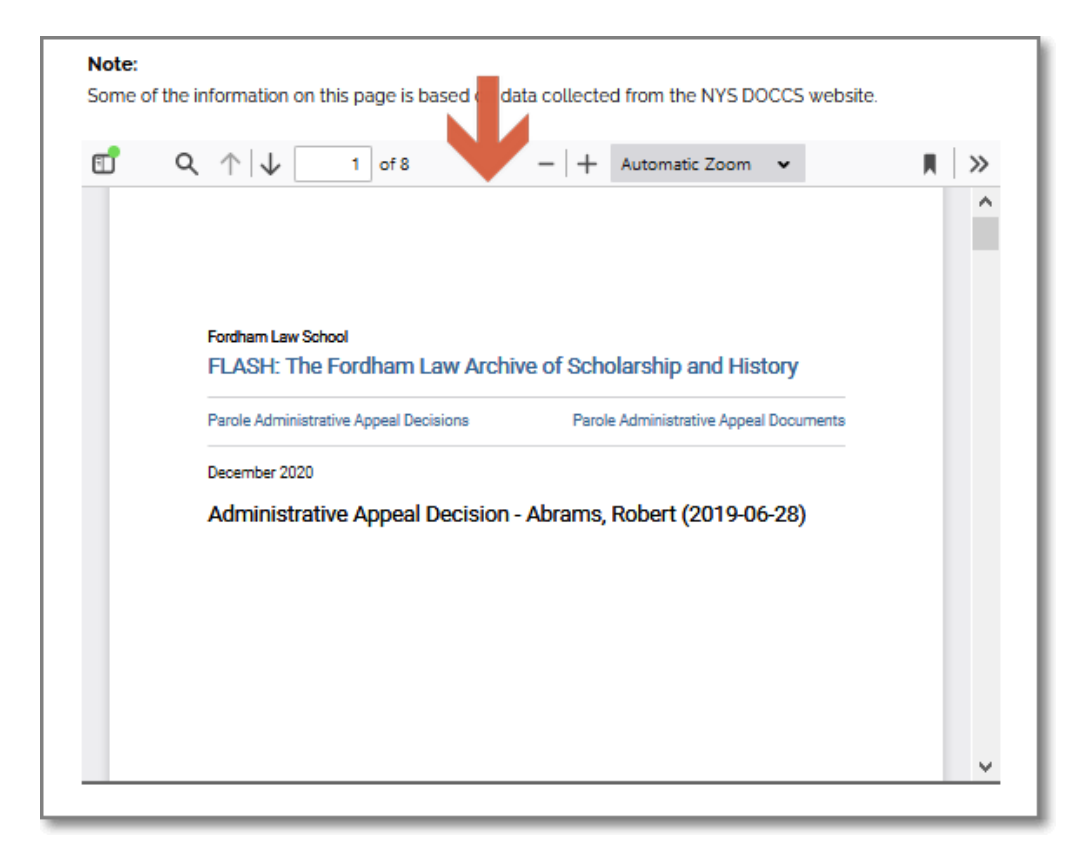

### To navigate back, click the desired breadcrumb at the top of the page

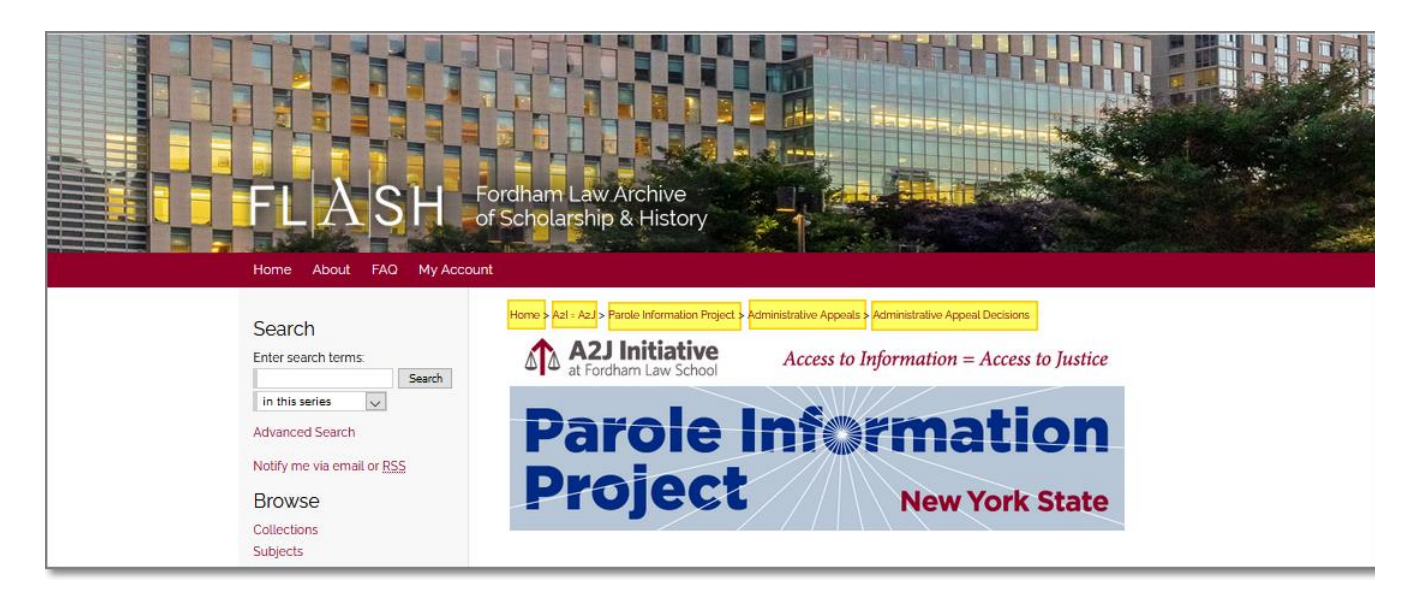

### **Searching the Collection**

Searching from a collection page: Enter your search term in the search box. From the drop-down menu below, select the scope of your search: this collection; this repository [FLASH]; or across all [Digital Commons] repositories. Click **Search**.

Boolean operators AND, OR, NOT (in upper case) are supported.

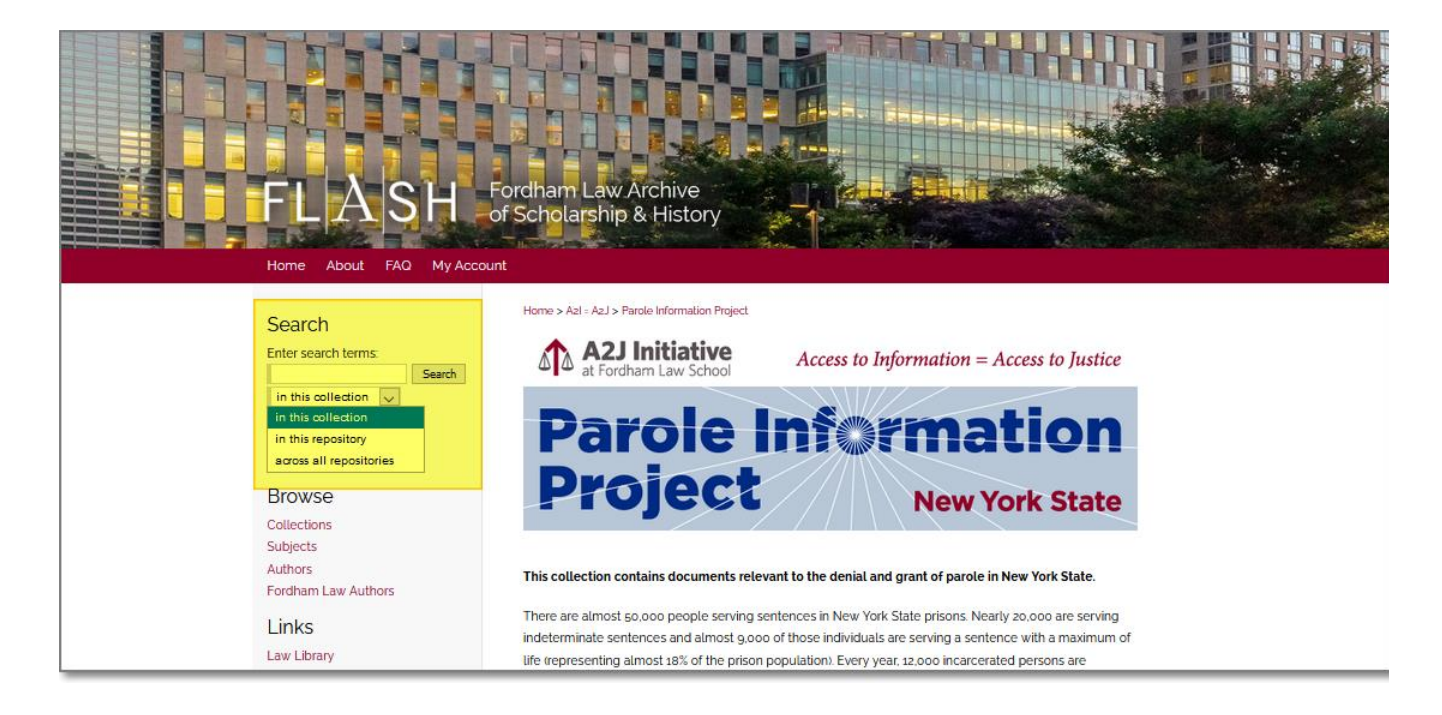

Note that when searching from one of the project's sub-collections (e.g., Administrative Appeal Decisions), the first scope option will change from "collection" to "series". This means that your search will be limited to that sub-collection/series.

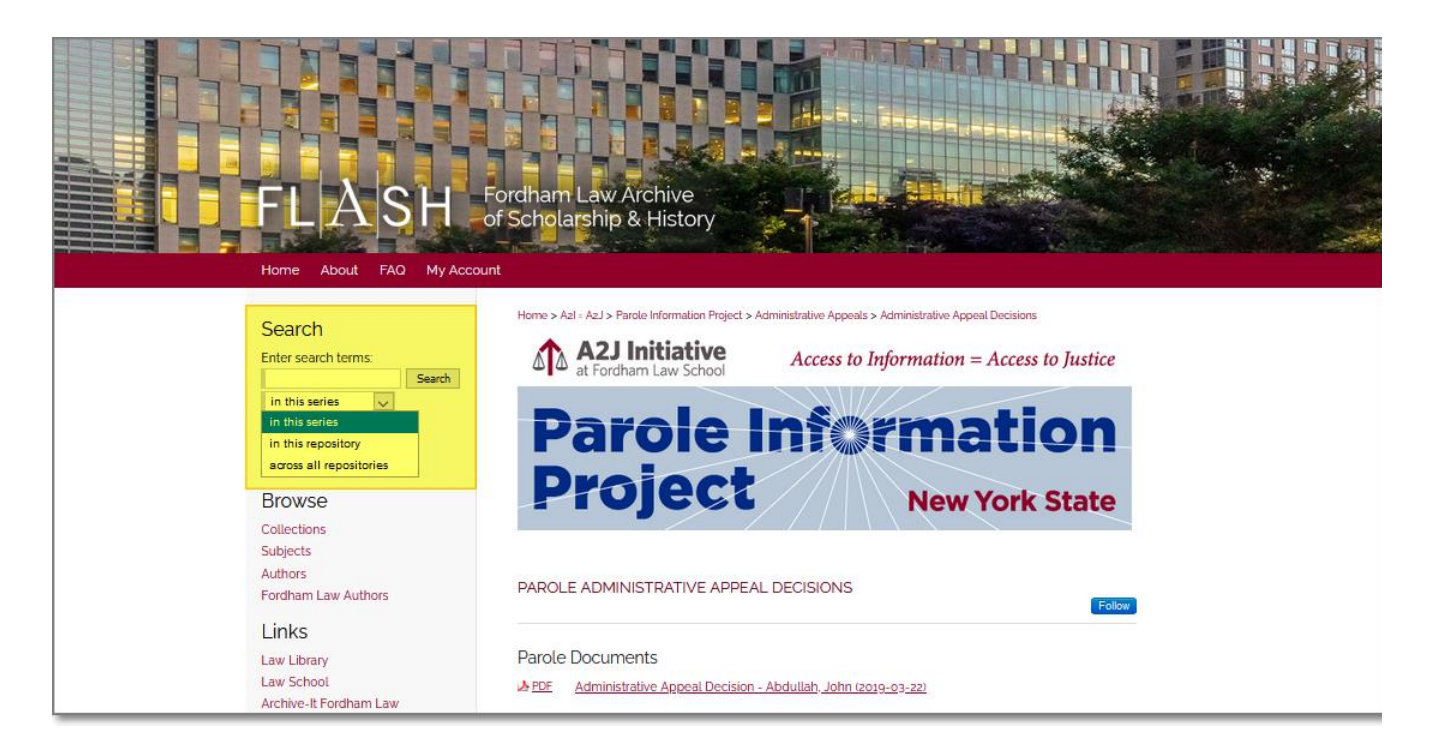